### **Technical Bulletin**

May 24, 2024

# VIAVI Solutions

## Updating INX 700 Series Microscope Software Using A USB Flash Drive

### **Materials**

USB-C flash drive with one partition formatted exFAT, FAT16, or FAT32

INX 700 series probe microscope with Auto-Off time set to 10 minutes or longer

#### Procedure

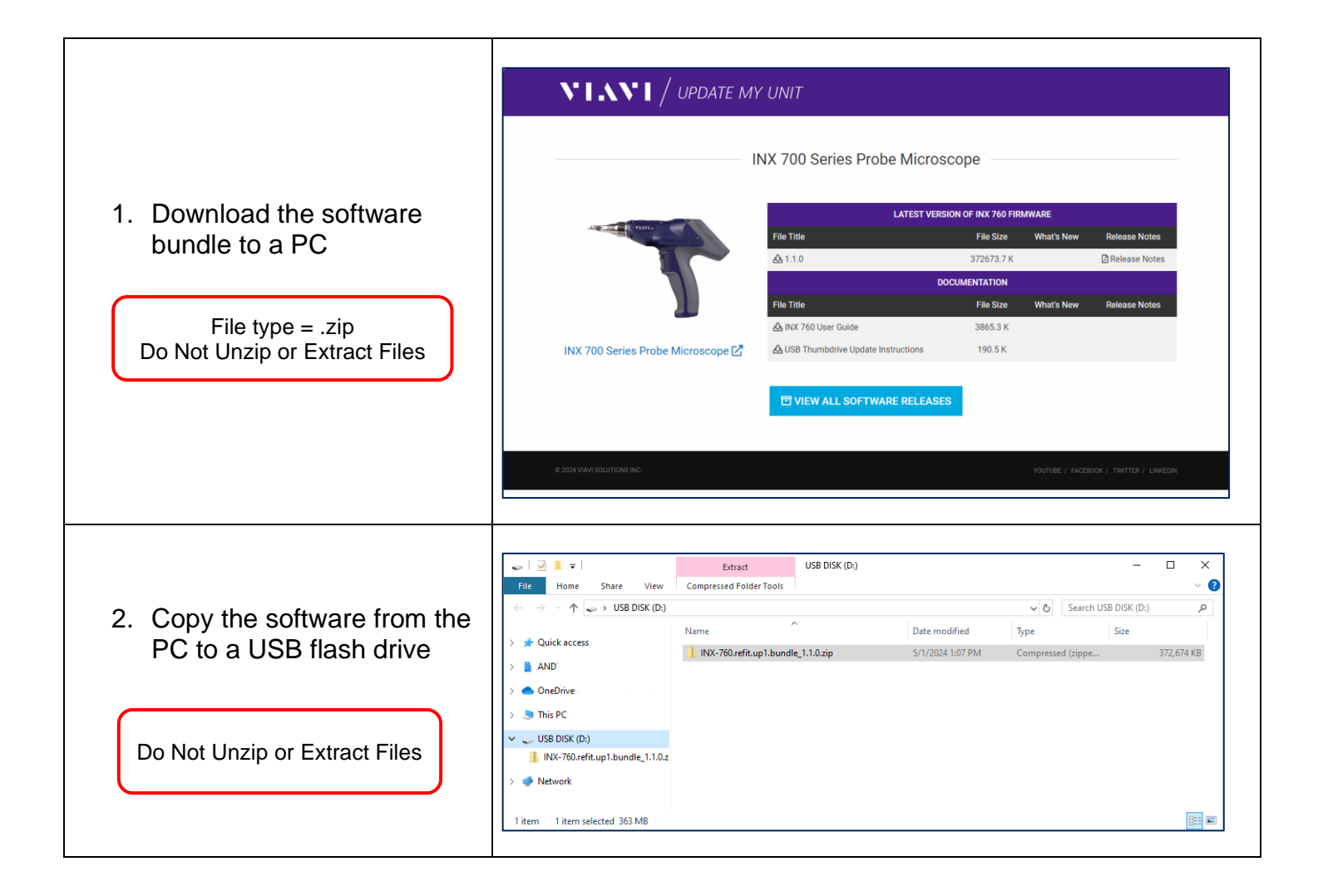

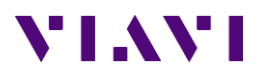

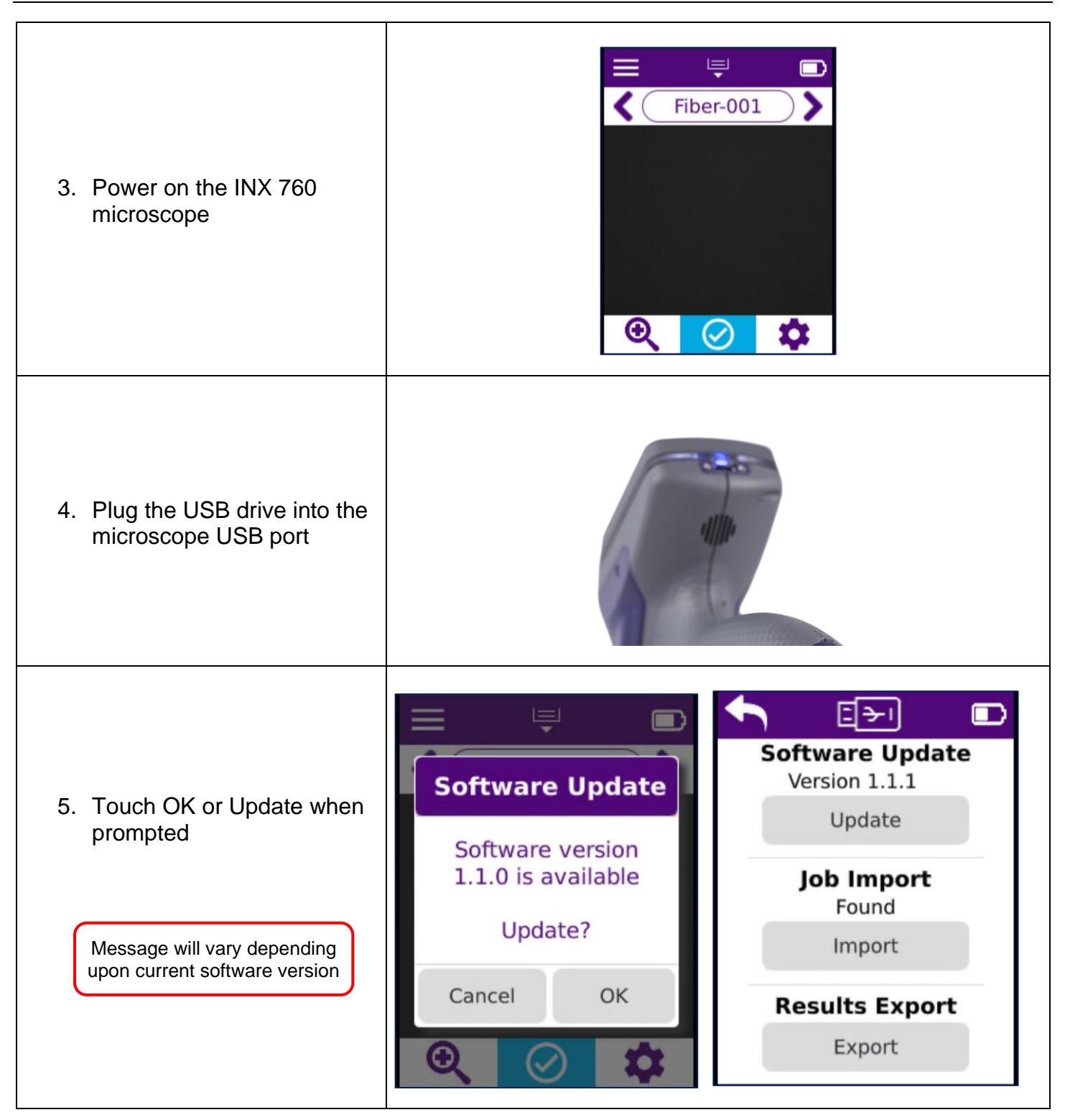

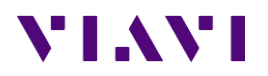

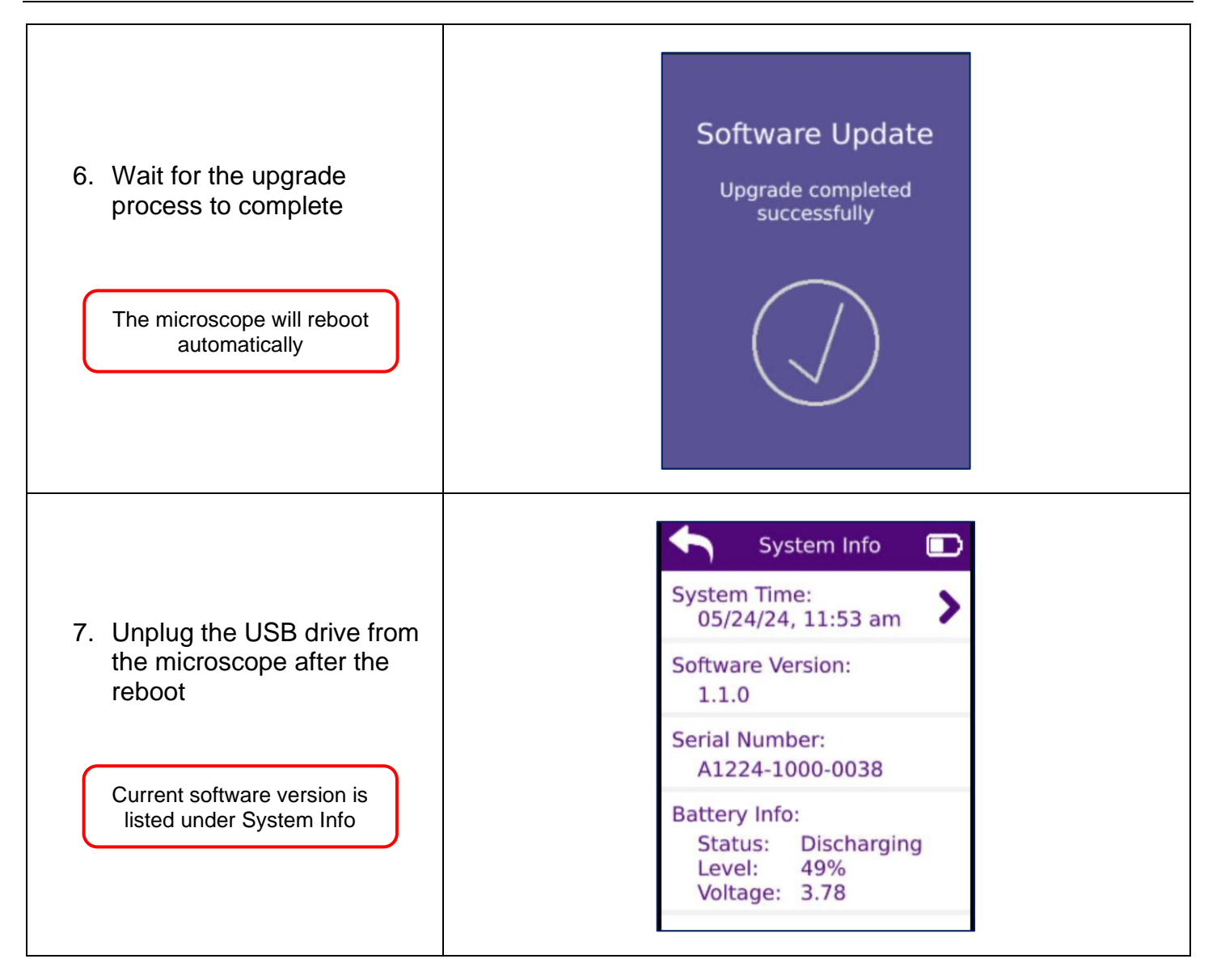